# IMPROMAT

| model:        | ECOSYS M2535dn |
|---------------|----------------|
| výrobce:      | KYOCERA        |
| typ zařízení: | MFP            |

#### **Ovládací panel:**

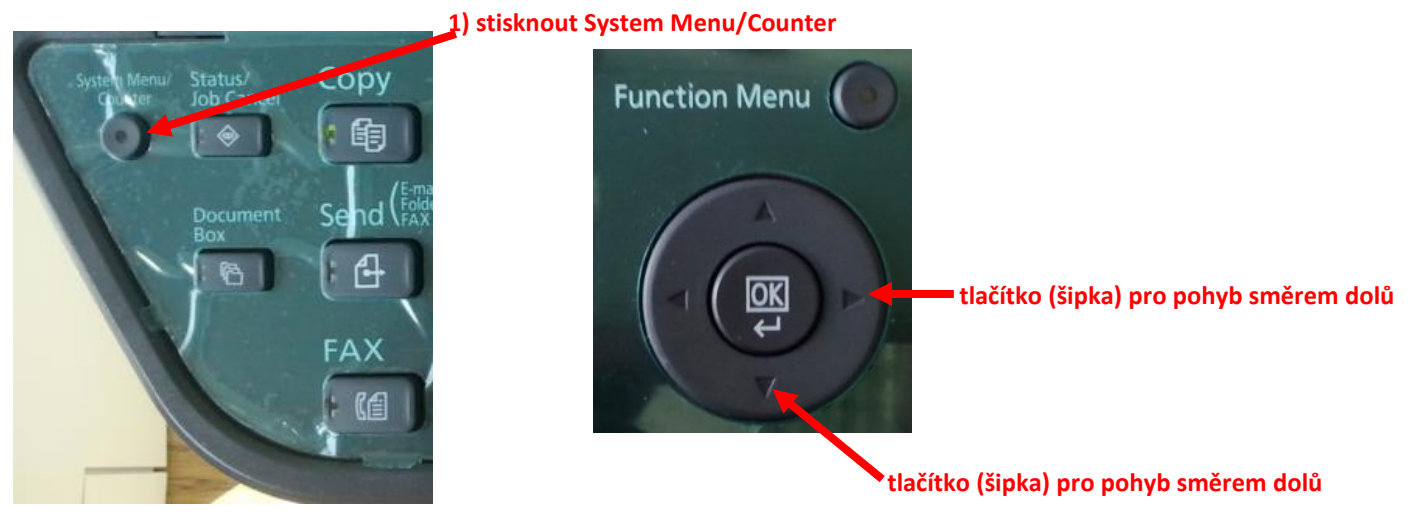

## Zjištění stavu počitadel:

1) Stisknout šipku dolů na "Počitadlo" + stisk "OK"

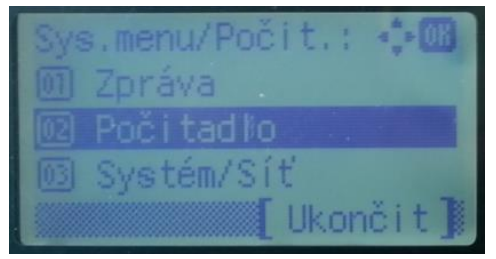

## 2) Stisknout šipku dolů na "VytištěnéStránky" + stisk "OK"

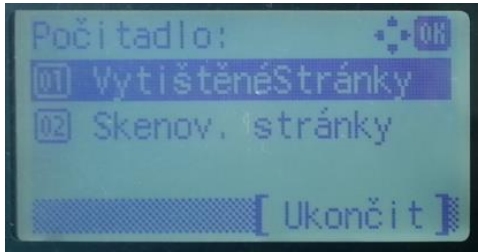

### 3) Zvolit "podle funkce" + stisknout "OK"

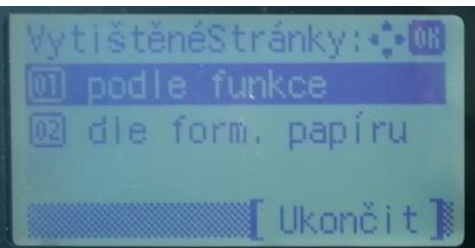

### 4) Šipkou doprava zobrazit "VytištěnéStránky: Celkem"

| Vytištěné | Strár | nky: 🔶 🛛 | K |
|-----------|-------|----------|---|
|           |       | 4/       | 4 |
|           |       |          |   |
|           |       |          |   |
|           |       |          |   |

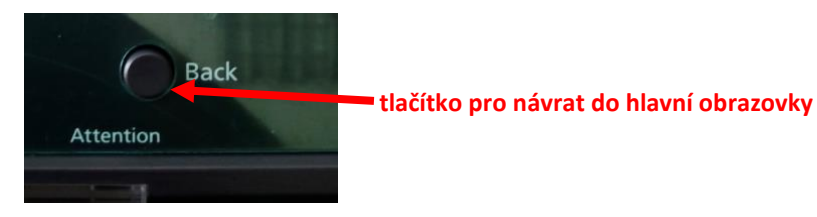